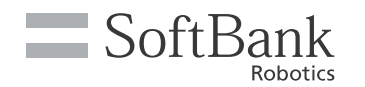

# **Guide rapide Whiz**

## Introduction

Ce document contient des informations sur l'utilisation quotidienne de l'appareil. Veuillez bien lire et comprendre le contenu du manuel opérationnel de Whiz avant d'utiliser l'appareil. La dernière version de ce document et le manuel opérationnel de Whiz sont disponibles sur : "help.meetwhiz.com".

# 1. Noms des pièces

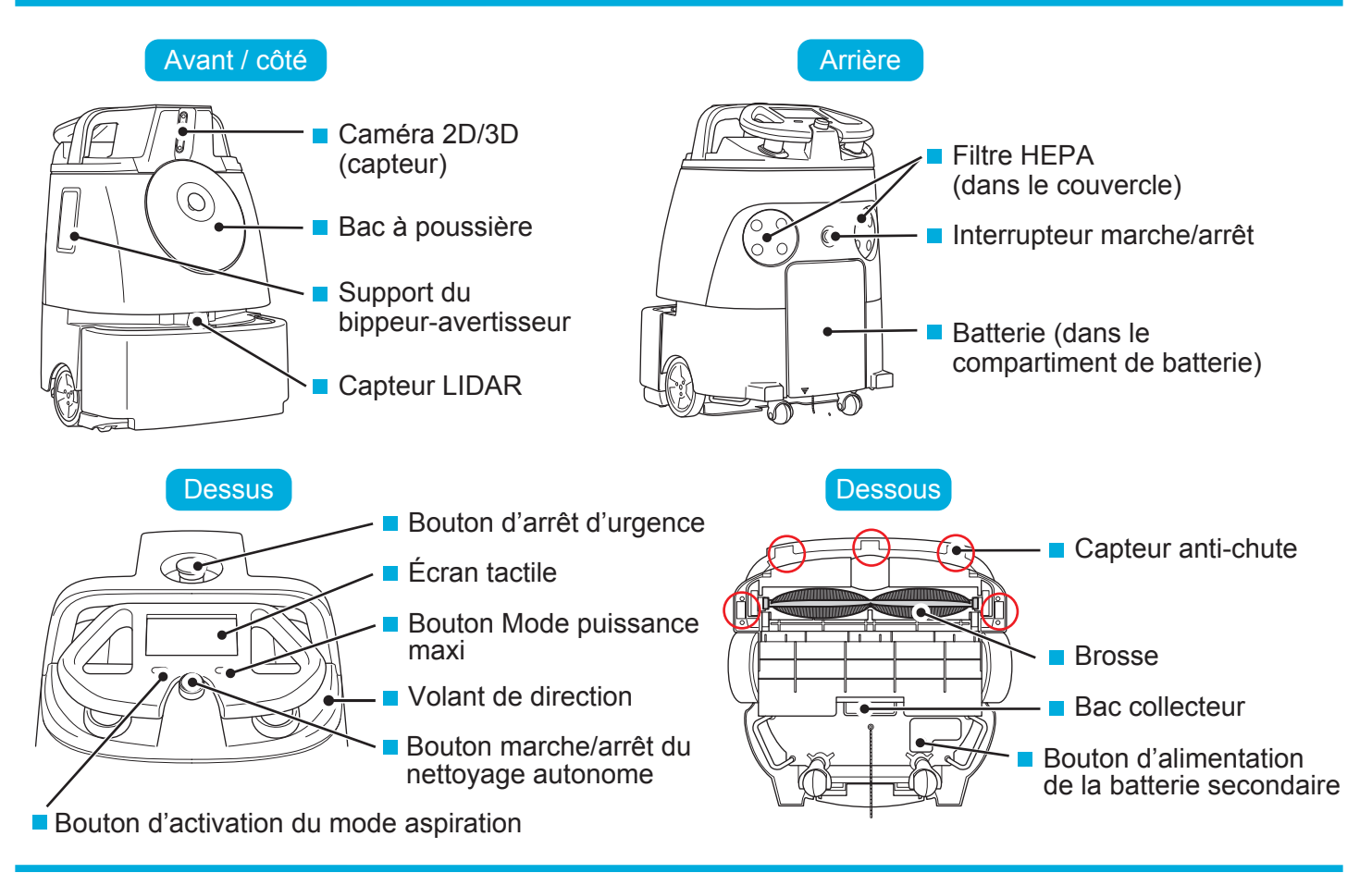

# 2. Avant de programmer un itinéraire de nettoyage

Avant de programmer un itinéraire de nettoyage dans la machine, fixez le code de l'emplacement de départ (CED) à un endroit permanent où le nettoyage autonome démarrera/s'arrêtera (à plat contre un mur ou un montant). Si vous devez déplacer le CED, collez-le toujours à l'endroit où la machine doit fonctionner en mode autonome. Notez que le nettoyage risque de ne pas s'exécuter correctement si la position d'installation du CED est légèrement décalée.

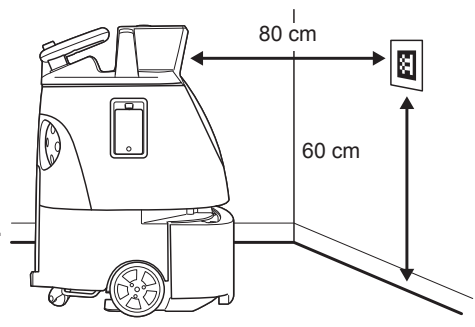

# 3. Programmation d'un itinéraire de nettoyage

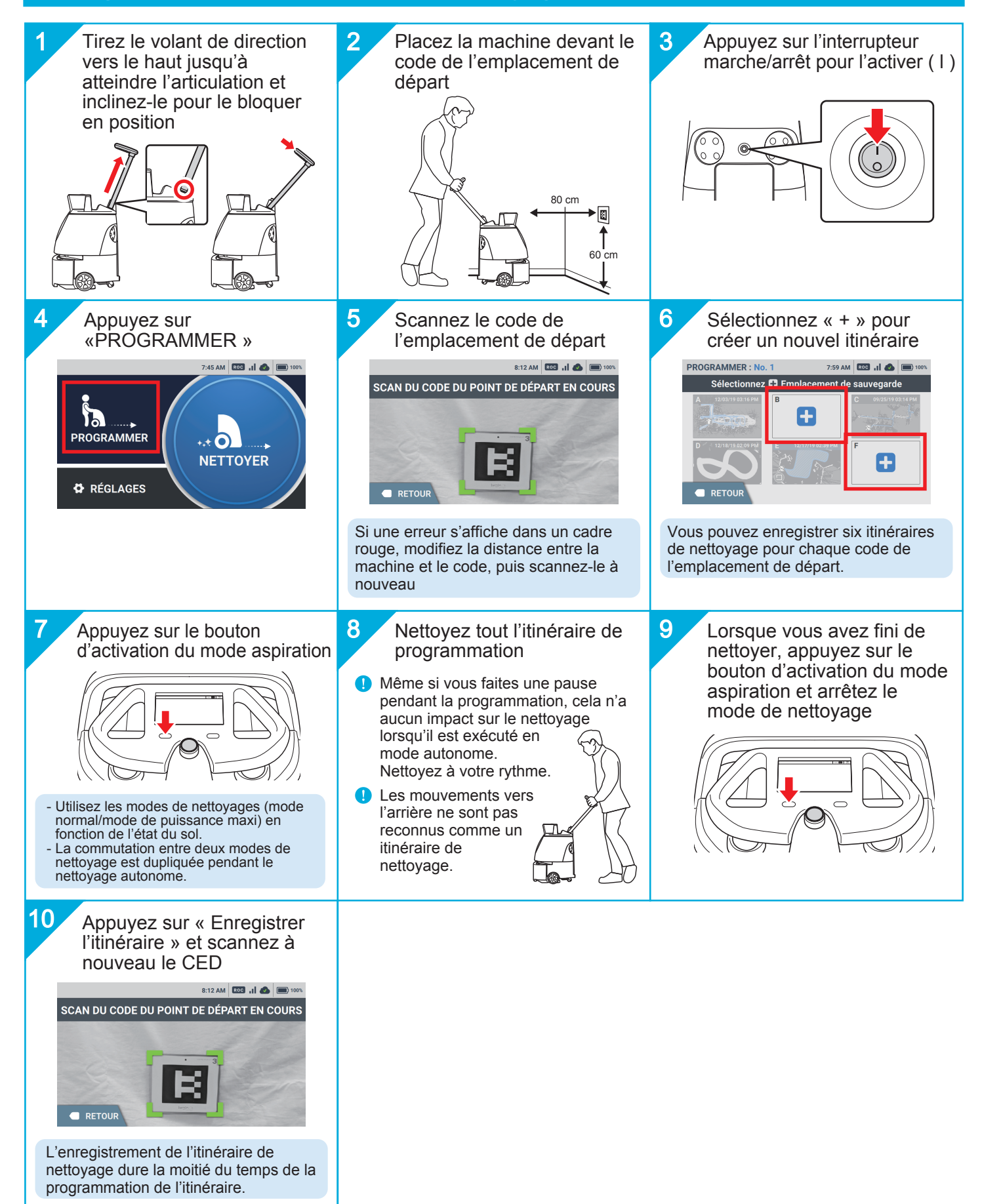

## **Recharger la batterie**

Sortez la batterie de la machine et chargez-la à l'aide du chargeur. La batterie a besoin d'environ 4 heures pour se charger complètement. Lors d'un nettoyage en mode normal, la batterie dispose d'une autonomie d'environ 3 heures.

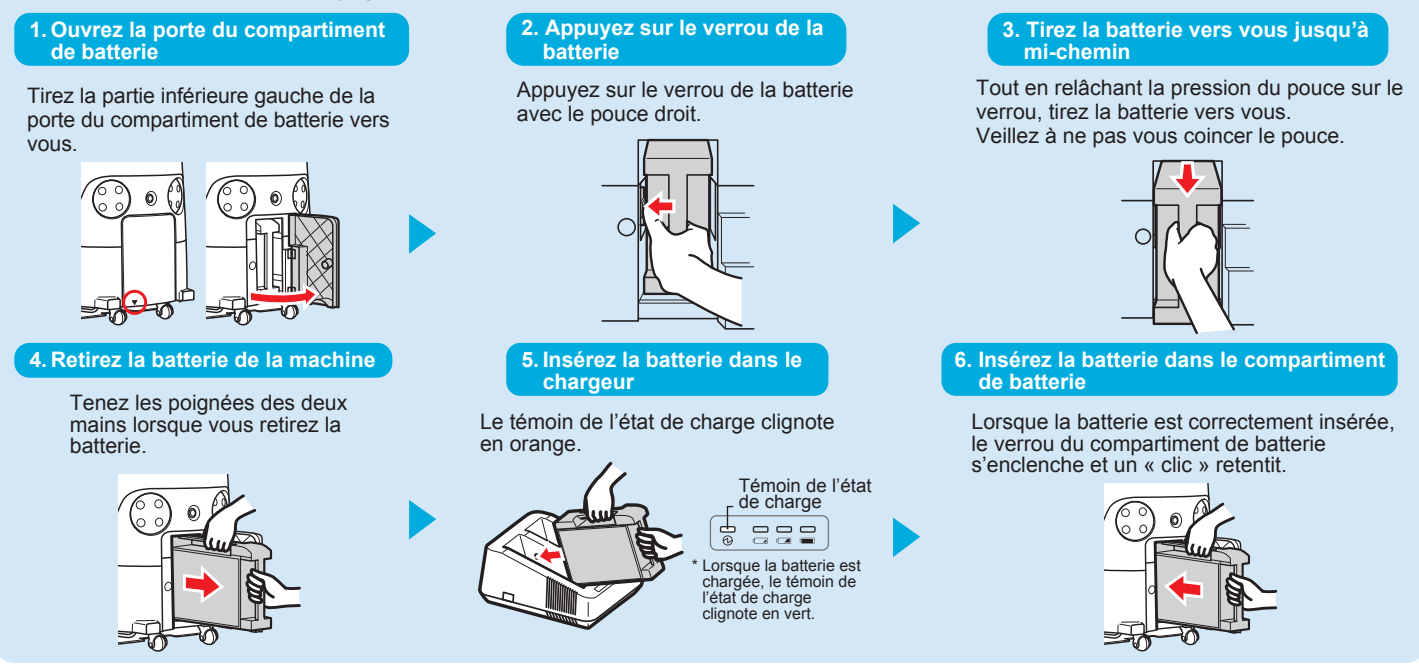

# 4. Exécution d'un nettoyage autonome

Sélectionnez un itinéraire de nettoyage pour exécuter un nettoyage autonome. Procédez à un moment où peu de personnes et d'objets se trouvent dans la zone à nettoyer. Par sécurité, la machine se déplace en conservant une petite distance par rapport aux murs. Lorsque vous nettoyez une zone proche d'un mur, procédez manuellement.

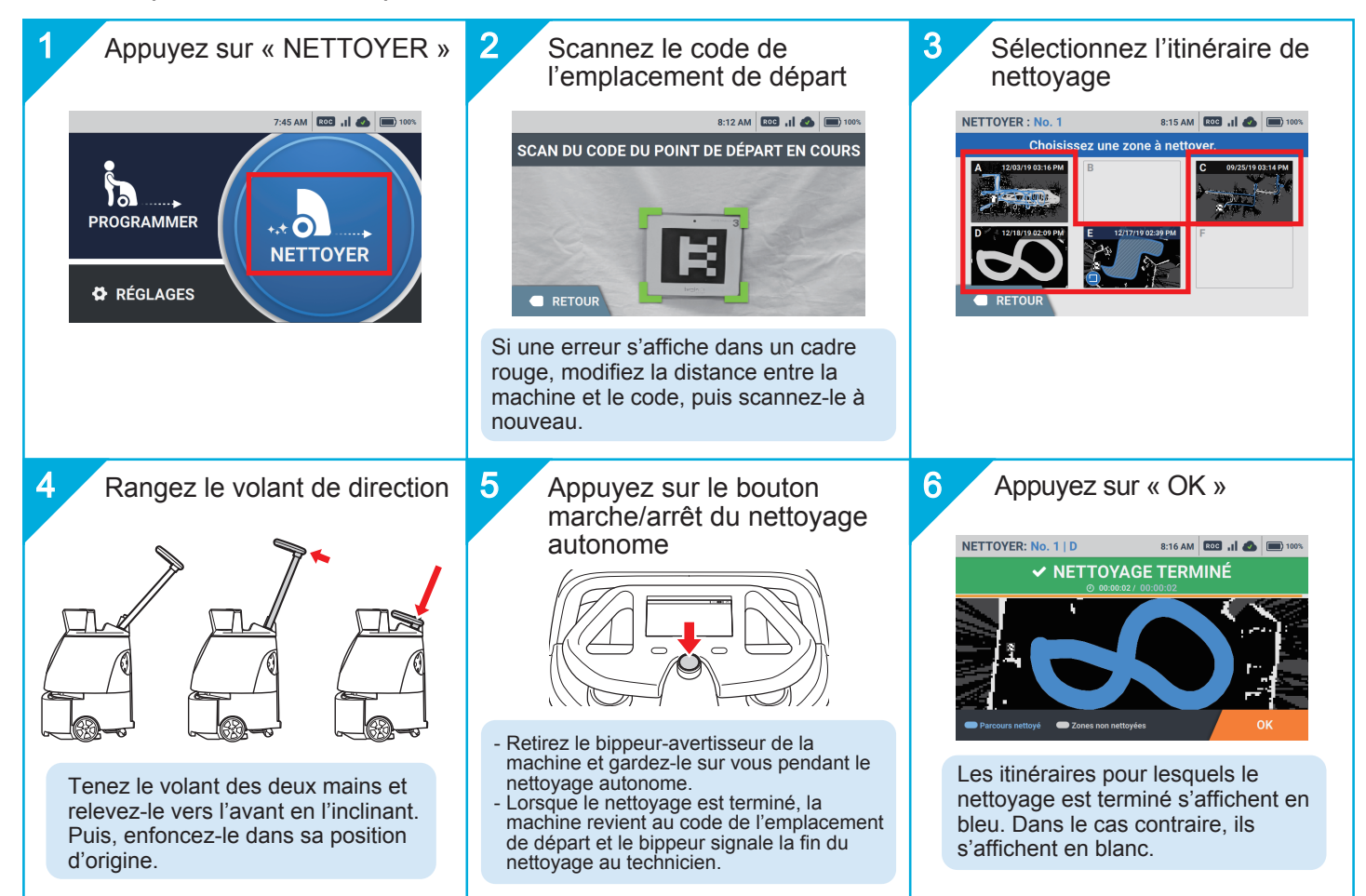

SoftBank Robotics Corp.

# 5. Maintenance de la machine [ Chaque jour ~ chaque semaine ]

### Sac à poussière

Remplacez toutes les 9 heures environ

Si un message d'erreur s'affiche pour indiquer que le sac à poussière est plein, remplacez ce dernier par un neuf. L'intervalle de remplacement conseillé est d'environ 9 heures (3 heures par jour, 3 jours par semaine).

#### 1. Ouvrez le bac à poussière 2. Retirez le sac à poussière 3. Accrochez-le à la tige du bac à poussière Maintenez la poignée d'accès au bac à Retirez la feuille de fixation et sortez le Orientez bien vers le haut le côté sac à poussière usagé de la machine. poussière enfoncée et tirez le couvercle du sac à poussière comportant du bac à poussière vers vous. l'illustration et fixez-le à la machine. 4. Enfoncez-le fermement 5. Vérifiez que la tige du bac à poussière est en place Alignez l'orifice d'aspiration et la feuille de fixation sur l'ouverture et enfoncez la Si le sac à poussière est correctement installé, la tige du bac à poussière doit « flotter ». Vérifiez que tel est le cas et feuille de fixation sur le côté droit. fermez le couvercle du bac à poussière. **Bac collecteur** Capteurs **Bouton d'alimentation Brosse**

Jetez la saleté accumulée dans le bac collecteur.

\* Vous pouvez laver le bac à l'eau. Vérifiez que le bac est complètement sec avant de le remettre dans la machine.

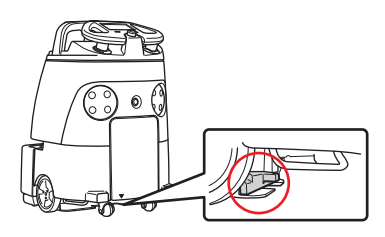

Si nécessaire, retirez la saleté ou les cheveux/poils accumulés.

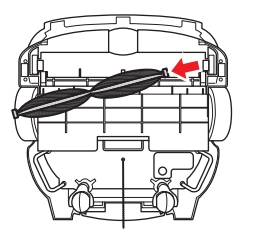

Si les capteurs sont sales, essuyez délicatement la surface avec le chiffon microfibres.

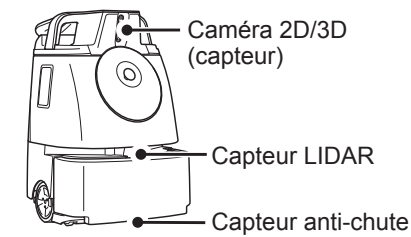

# de la batterie secondaire

Vérifiez que le bouton d'alimentation de la batterie secondaire est sur arrêt.

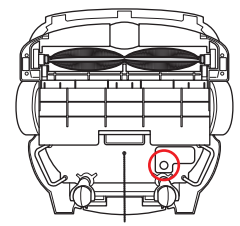

# 6. Maintenance de la machine [ Une fois par semestre ]

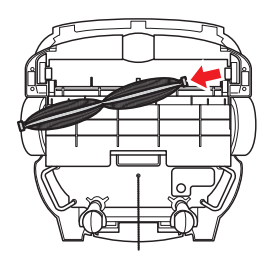

**Brosse** Si les poils de la brosse raccourcissent, remplacez celle-ci par une neuve.

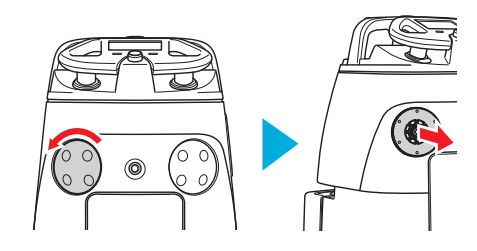

# **Filtre HEPA**

Si le filtre HEPA est sale. remplacez-le par un neuf. Ne le lavez pas à l'eau.

# 7. La machine s'arrête pendant le nettoyage autonome

La machine s'arrête lorsqu'elle dévie de l'itinéraire de nettoyage ou détecte des obstacles. Vérifiez l'environnement d'utilisation de la machine et si nécessaire, déplacez-la à un endroit approprié.

Si un écran d'erreur s'affiche, suivez les instructions de l'écran tactile et appuyez sur 🗙 dans l'angle supérieur droit.

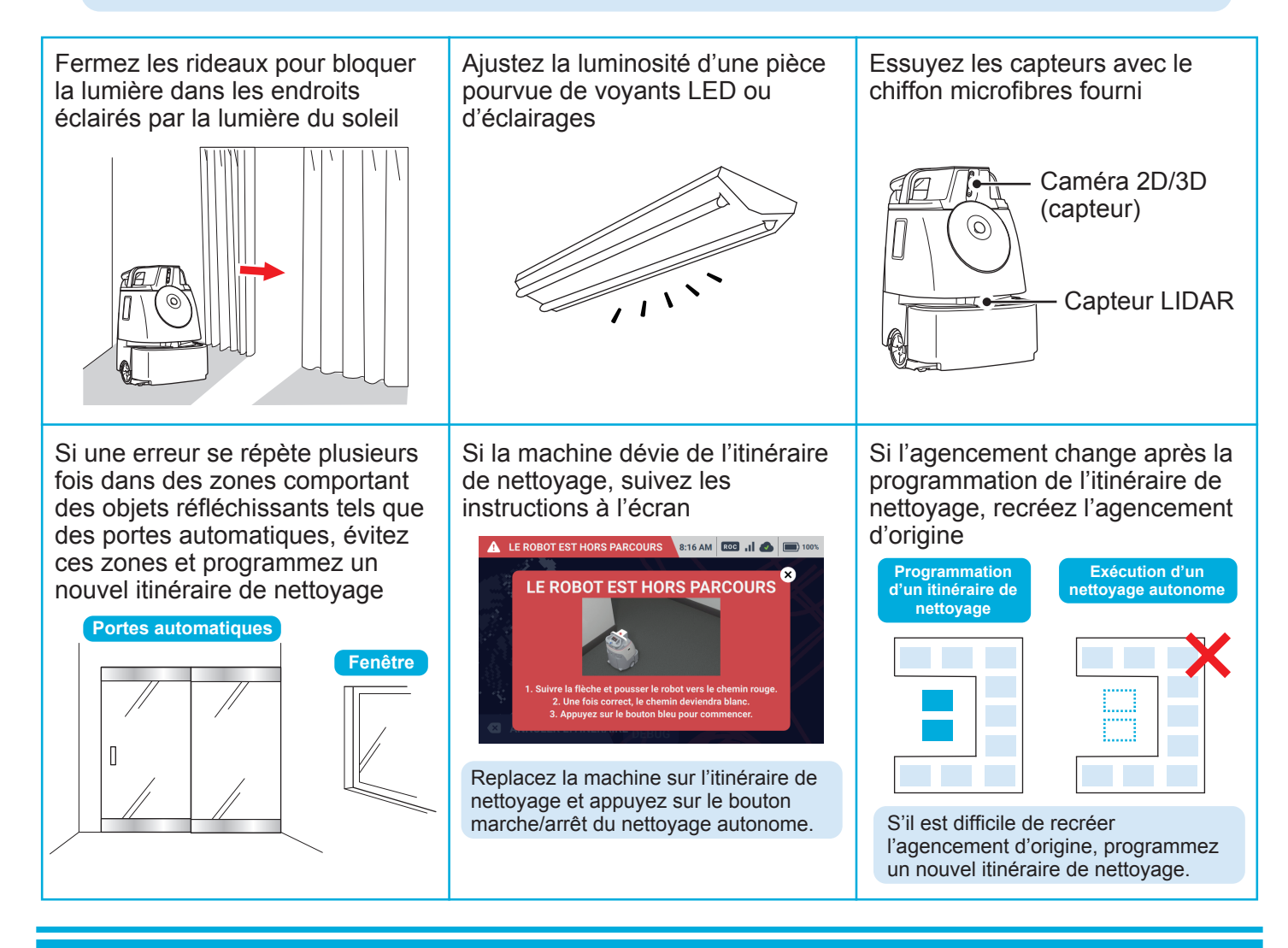

# 8. Dépannage

En cas de problème inconnu ou si la machine ne fonctionne pas correctement, redémarrez cette dernière.

- 1. Placez l'interrupteur marche/arrêt sur arrêt
- 2. Vérifiez que le bouton d'alimentation de la batterie secondaire est sur arrêt
- 3. Retirez la batterie de la machine
- 4. Attendez 30 secondes
- 5. Insérez la batterie dans la machine
- 6. Placez l'interrupteur marche/arrêt sur marche

Si le problème persiste après le redémarrage, contactez le service client spécifié par votre distributeur local.